## Barcode Generator使用方法

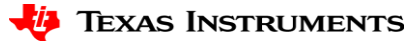

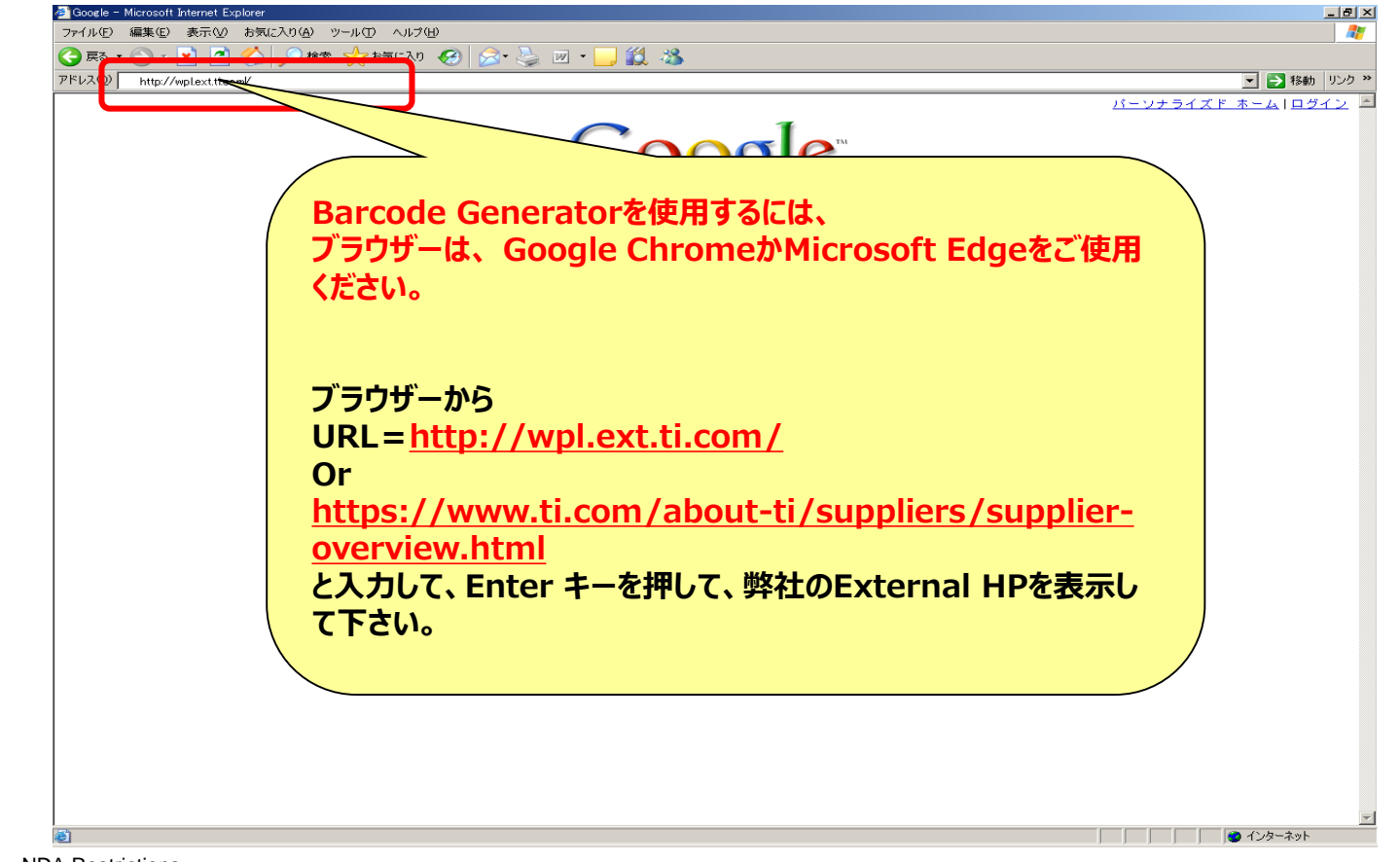

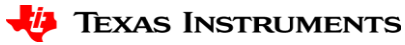

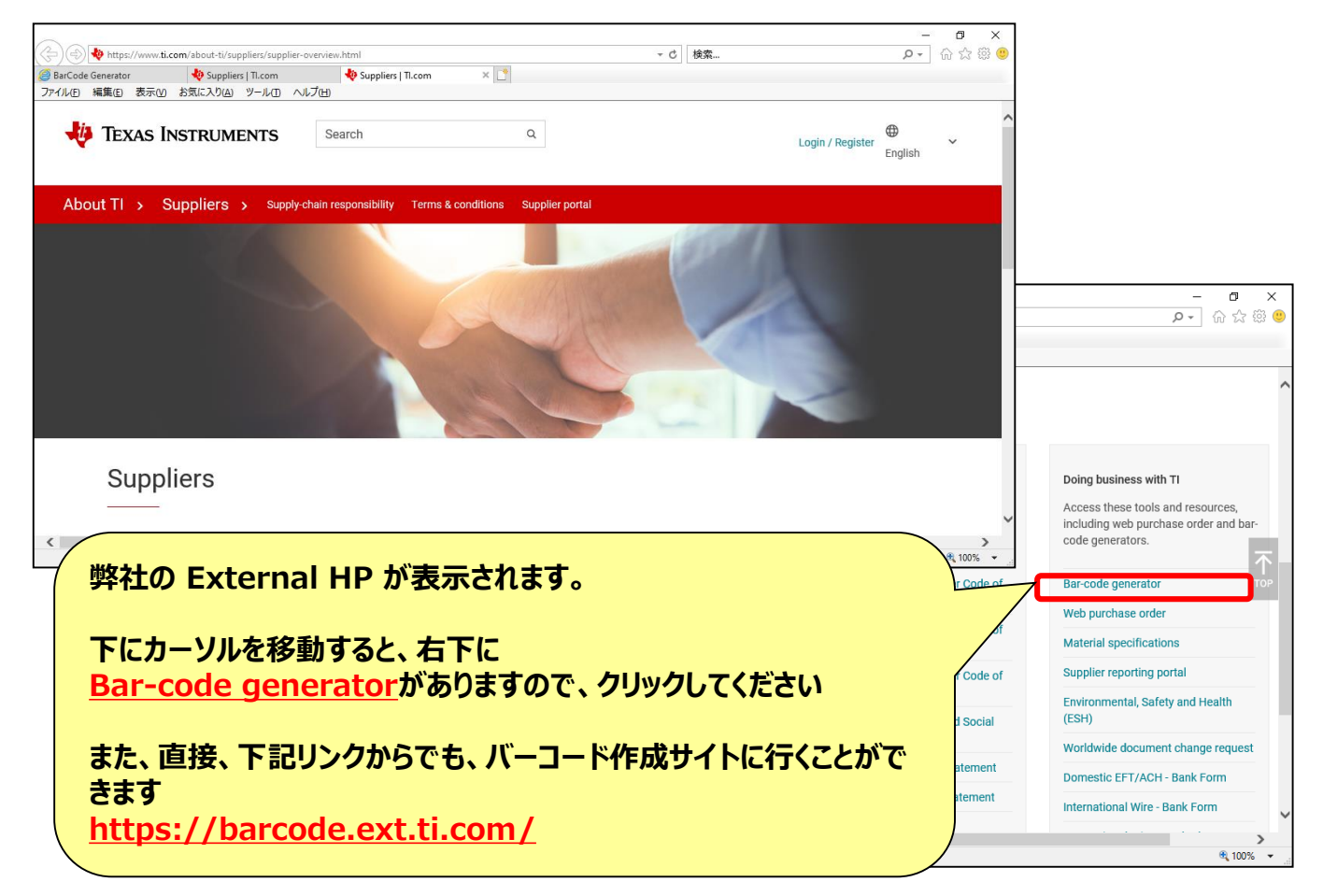

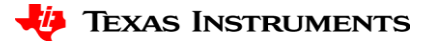

| 入力画面が出てきますので、 | 入力していきます。 |
|---------------|-----------|
| *は、必須入力になります  |           |

Barcode Generator

lexas Instruments Supplier Packing and Labeling Manual For Global Shipping NOTE: This Website does not work with Internet Explorer (IE) For any concerns, please contact stt@list.ti.com

| Delivery Note * :  |                               | Quantity * :      |                          | PO Number * :     |  |
|--------------------|-------------------------------|-------------------|--------------------------|-------------------|--|
| PO Line Item * :   |                               | TI Part Number :  |                          | Revision Letter : |  |
| Description * :    | Use 35 chars x 3 lines format |                   |                          |                   |  |
| Manufacture Date : | Click to select the date      | Expiration Date : | Click to select the date | Vendor Batch :    |  |
| Package Count * :  | of                            | Weight :          | kg Ibs                   |                   |  |
| From Address :     | Use 25 chars x 4 lines format |                   |                          |                   |  |
| To Address :       | Use 25 chars x 4 lines format |                   |                          |                   |  |
|                    |                               | GENERATE          | CLEAR                    |                   |  |

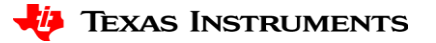

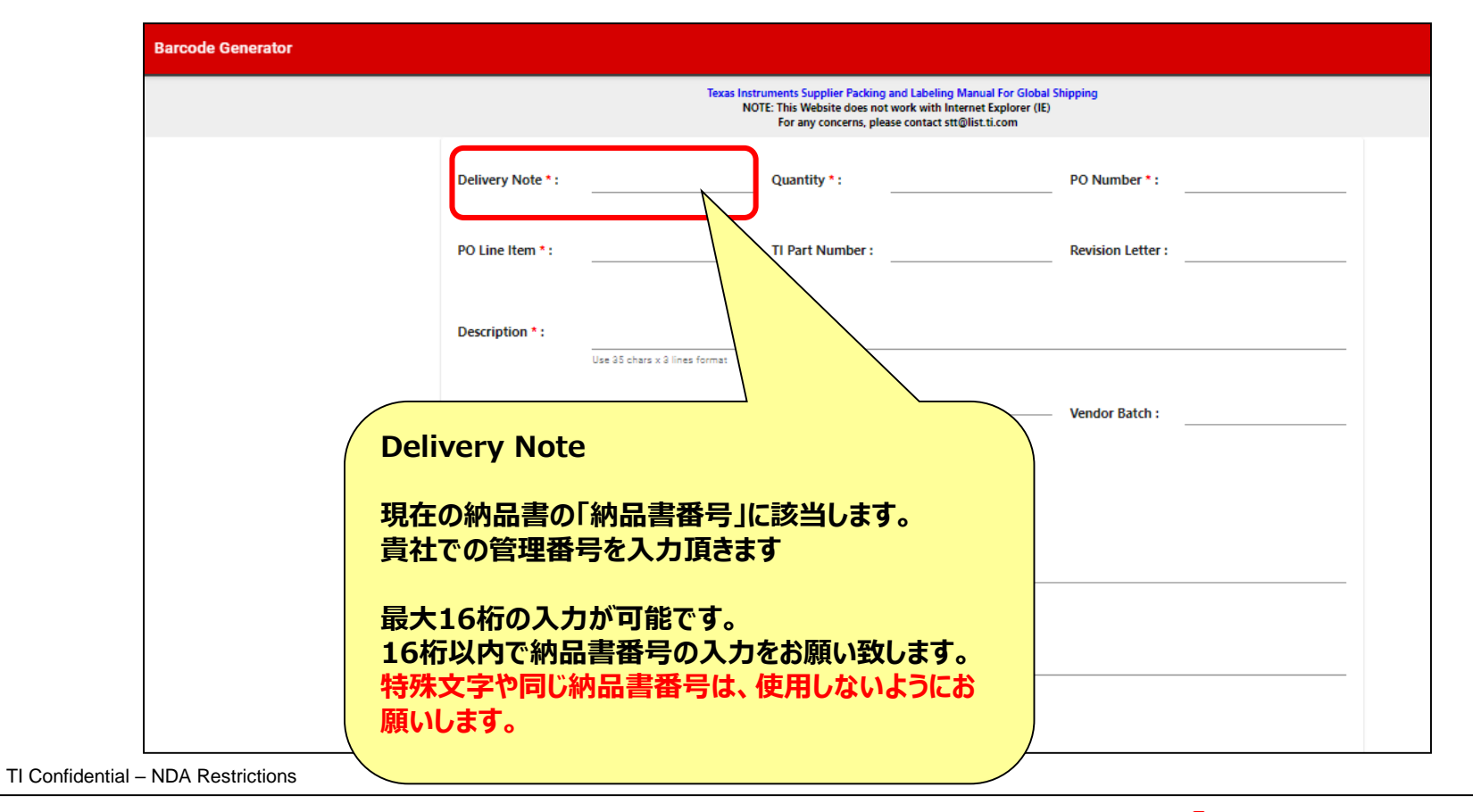

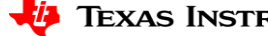

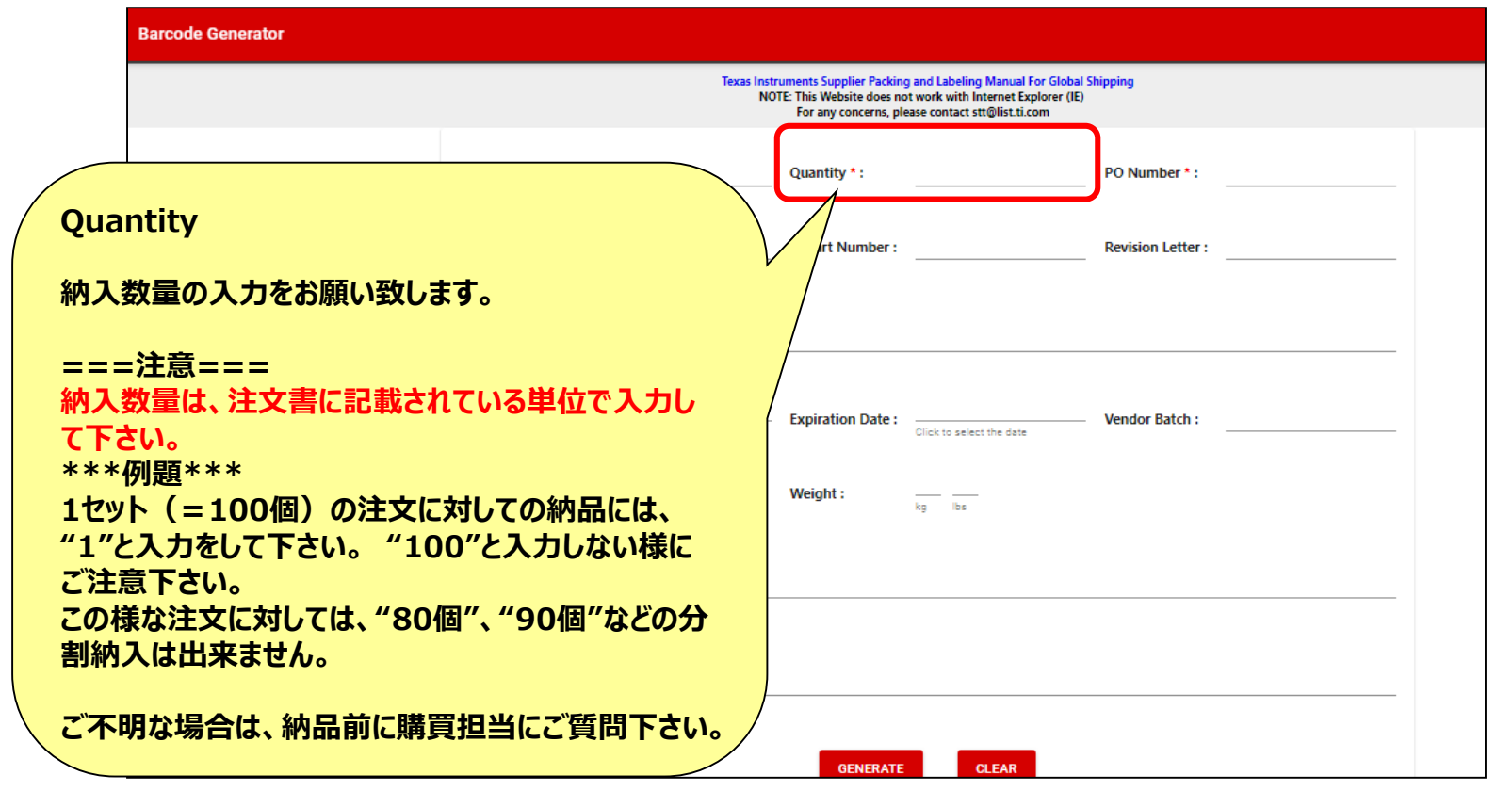

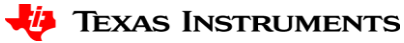

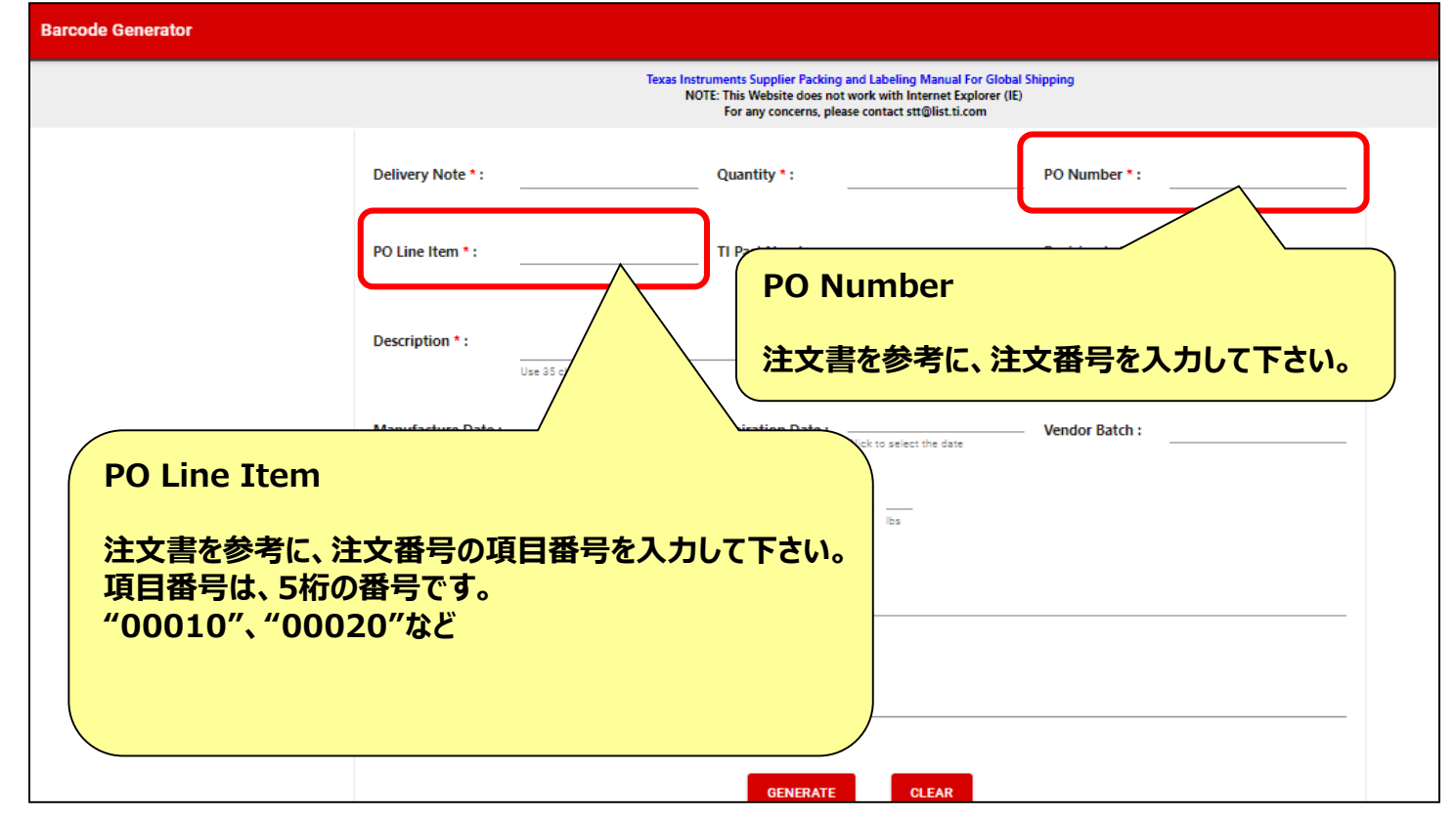

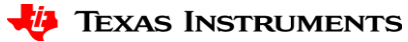

| Description                                                                                                    |
|----------------------------------------------------------------------------------------------------|
| Delivery Note*: <u>注文書を参考に、品名情報を入力して下さい。</u>                                                                    |
| PO Line Item *:                                                                                                 |
| Description *:                                                                                                  |
| Manufacture Date : Click to select the date Expiration Date : Click to select the date Click to select the date |
| Package Count * :  of  Weight :                                                                                 |
| From Address :<br>Use 25 chars x 4 lines format                                                                 |
| To Address :                                                                                                    |

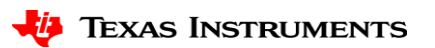

|                    | Texas Instruments Supplier Packing and Labeling Manual For Global Shipping<br>NOTE: This Website does not work with Internet Explorer (IE)<br>For any concerns, please contact stt@list.ti.com |
|--------------------|----------------------------------------------------------------------------------------------------|
| Delivery Note * :  | Package Count                                                                                                    |
| PO Line Item * :   | <br>全箱数の箱番号を入力<br>例                                                                                                    |
| Description * :    | 1 of 1(1個口の1個目)、1 of 2 (2個口の1個目)<br>Juse 35 cherry 不明な場合は、1 of 1で構いません                                                                                                    |
| Manufacture Date : | Click to select the date Click to select the date Vendor Batch :                                                                                                    |
| Package Count * :  | Of Weight :                                                                                                    |
| From Address :     | Use 25 chars x 4 lines format                                                                                                    |
| To Address :       |                                                                                                    |
|                    | use 20 chars x 4 lines format                                                                                                    |

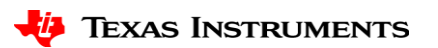

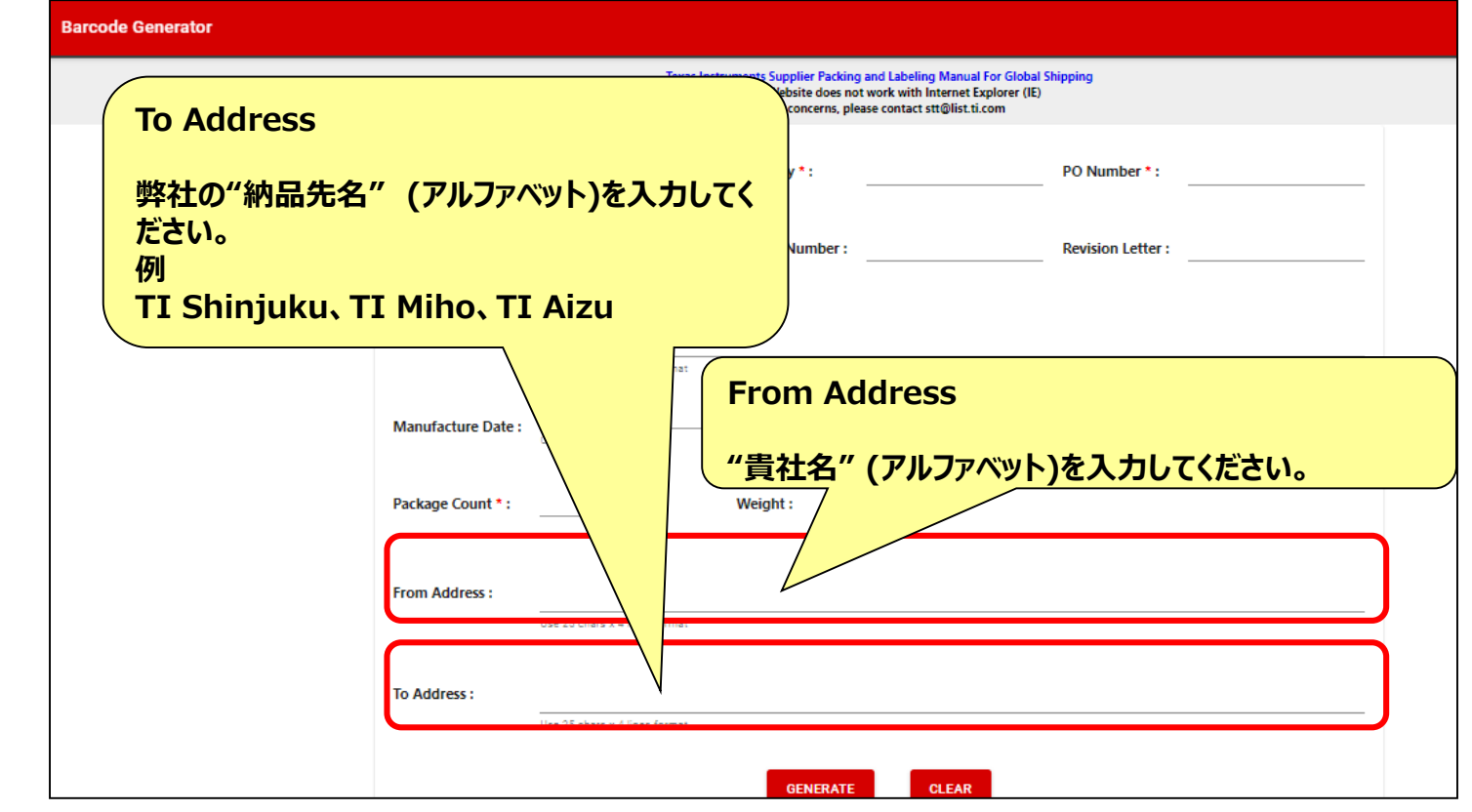

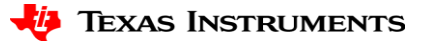

|                    | Texas Instr<br>NOT            | E: This Website does not<br>For any concerns, plea | and Labeling Manual For Global Sh<br>work with Internet Explorer (IE)<br>se contact stt@list.ti.com | ipping            |  |
|--------------------|-------------------------------|----------------------------------------------------|----------------------------------------------------------------------------------------------------|-------------------|--|
| Delivery Note * :  |                               | Quantity * :                                       |                                                                                                    | PO Number * :     |  |
| PO Line Item * :   |                               | TI Part Number :                                   |                                                                                                    | Revision Letter : |  |
| Description * :    | Use 35 chars x 3 lines format |                                                    |                                                                                                    |                   |  |
| Manufacture Date : | Afok as asland the data       | Expiration Date :                                  | Allah an an taon an an an an an an an an an an an an an                                             | Vendor Batch :    |  |
| Package Count *    | 全ての必要情報<br>に "GENERAT         | 最の入力が<br>「E"のボタ                                    | 完了しましたら、<br>ンを押して下さり                                                                                | 最後<br>い。          |  |
| From Address :     | Use 25 chars x 4 lines format |                                                    | 7 /                                                                                                 |                   |  |
| To Address :       | Use 25 chars x 4 lines format |                                                    |                                                                                                    |                   |  |
|                    |                               | GENERATE                                           | CLEAR                                                                                               |                   |  |

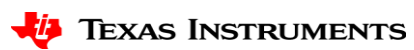

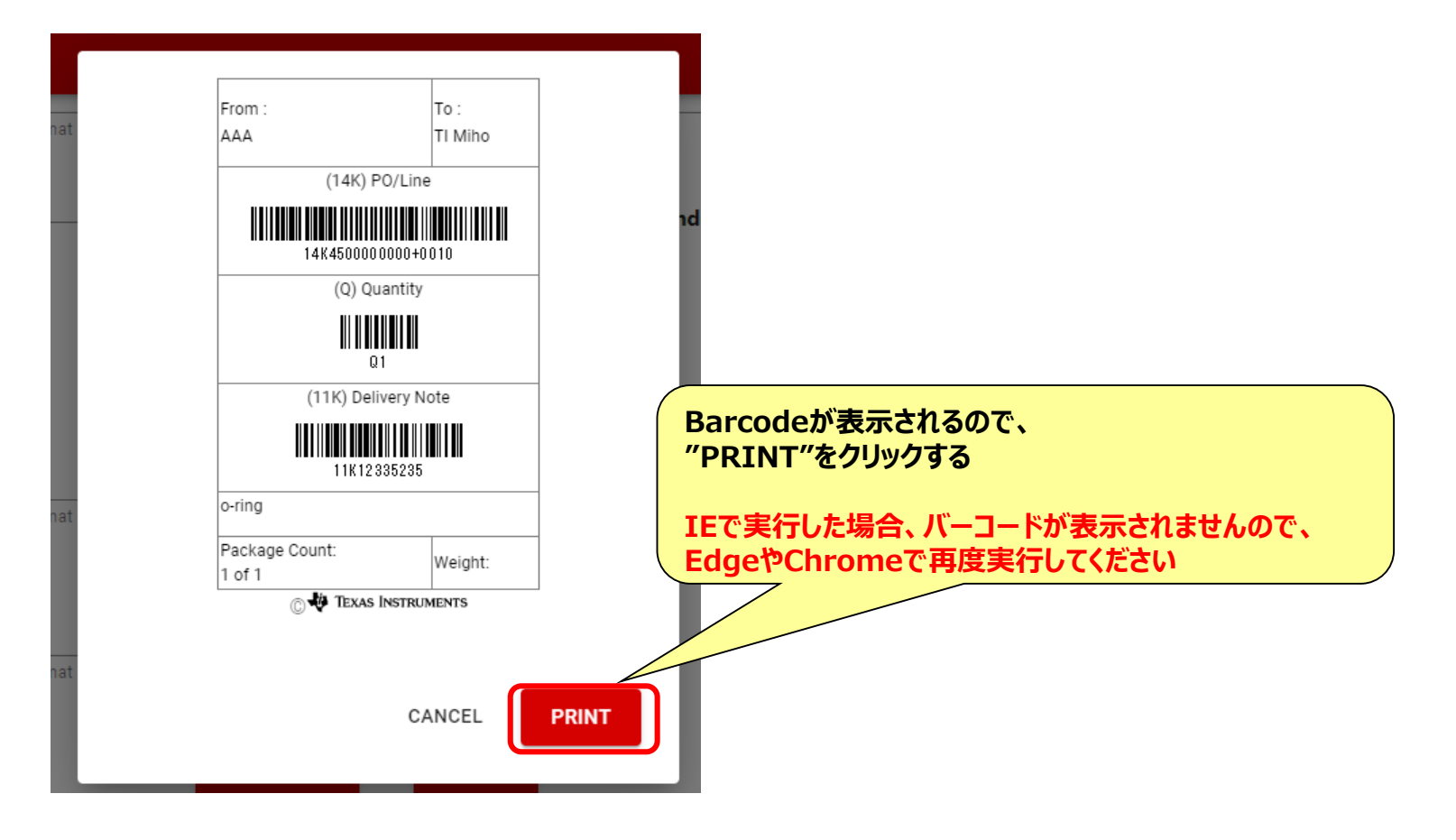

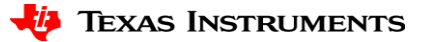

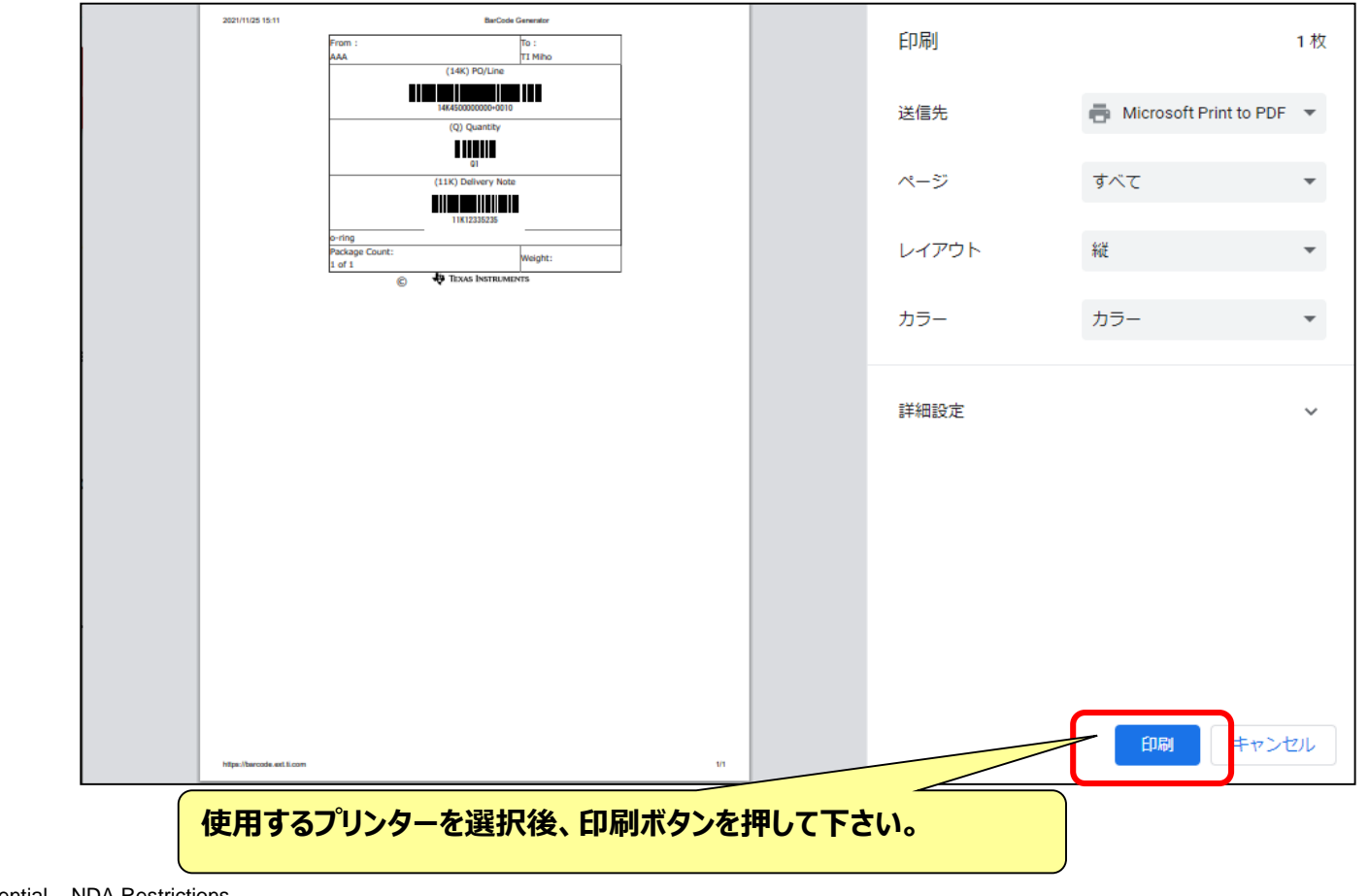

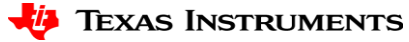

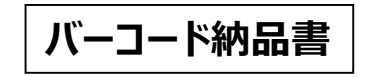

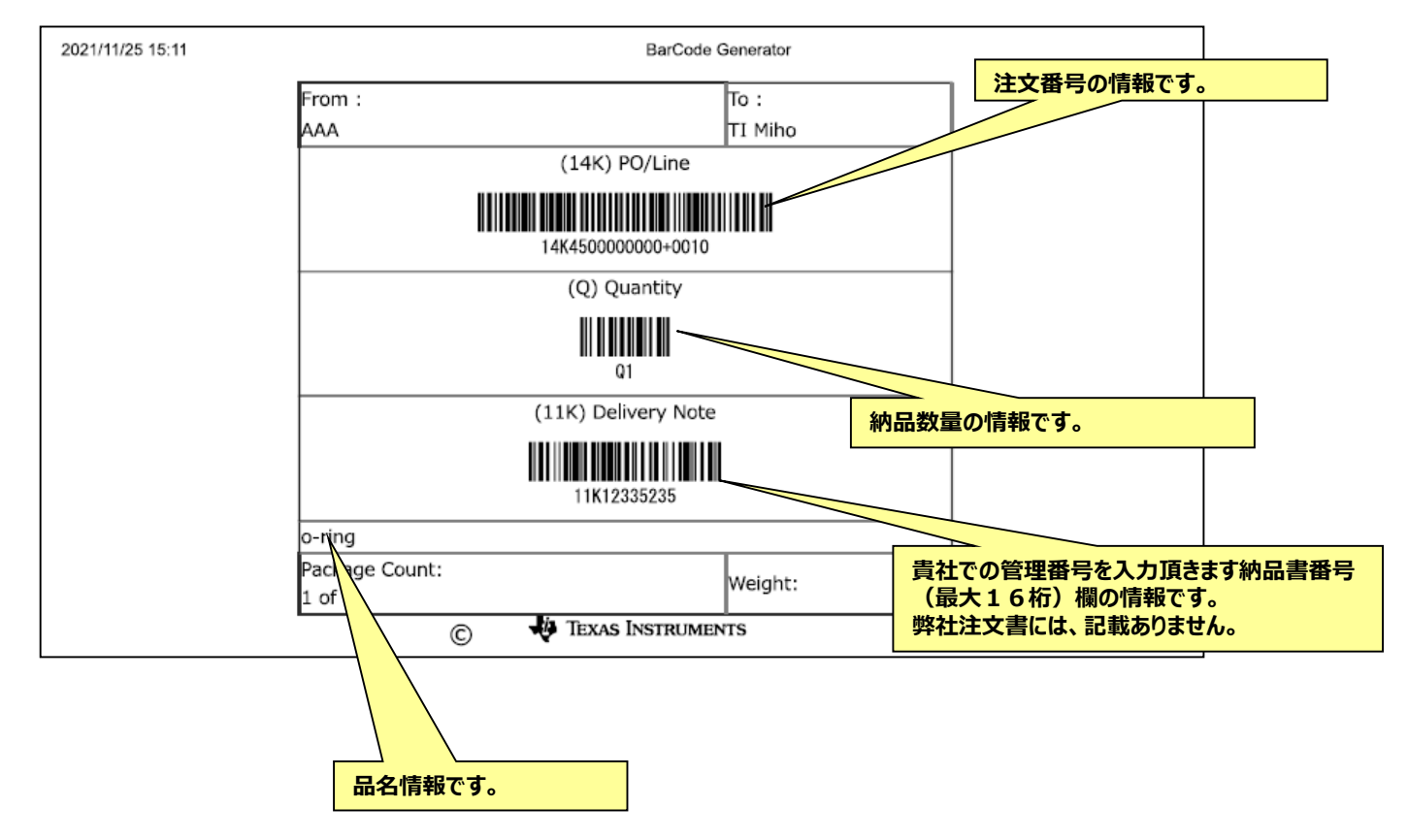

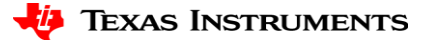